# **3.11.09 Item Administration**

Projectile offers optionally the possibility to administer foreign services or items and to bill this project-related. Assigning the foreign services or items to the project, can be performed in the document type item sheet.

When creating a new item or external service, various field are automatically pre-populated. In the standard version of Projectile the following fields are pre-populated:

• **Item:** Pre-defined with a consecutive number.

| Item SQL-Server SQL-S                              |                    |  |
|----------------------------------------------------|--------------------|--|
| 📄 🥁 🎂 👘 Document 🕶 Edit 💌 View 💌 Back references 💌 |                    |  |
| Master data Details Misc                           |                    |  |
| Item                                               | SQL-Server         |  |
| Name                                               | SQL-Server         |  |
| ShortName                                          | SQL-S              |  |
| Description                                        | MS SQL-Server 2000 |  |
| GoodsGroup                                         | 1 Projectile       |  |
| Unit                                               | Pieces 💌           |  |
| Purchase price                                     | 1.995,00 EUR       |  |
| Selling price                                      | 2.300,00 EUR       |  |
| Supplier                                           | ▼ ÐQ®×             |  |
| Commission rate                                    | %                  |  |
| DeliveryTime                                       | d                  |  |
| Prices                                             | No entries 🔻       |  |

### Required fields: Item, Name

### **Characteristics:**

• The description of the item or external service is used from the field short name and name (long text).

- The category of the item can be used to classify the item or service.
- The purchase price which should be entered for the own products are internal cost accounting, the product costs or development costs. As a rough rule of thumb, the total development costs are divided through the planned sales volumn.
- The suggested retail price of the external services should be entered as the selling price without any deductions. This selling price is pre-defined in the document type item sheet and can then be modified.
- In the field "Stock" the stock of the item can be entered. When assigning the article to a project, the extracted quantity of the article is considered and automatically recorded from the stock.
- In the field Min. stock the smallest quantity of the item which must be available is entered.

#### Note:

External services can be administered using purchase/foreign invoice. This approach is recommended even if the cash flow (incoming payments and - foreign payments) should be defined through Projectile.

The same external services should be either defined through external services or purchase/foreign invoice, so that the costs are not defined twice in the system.

## **Defining New Items**

To define a new item, the functionality "Create" with the document type "Item" is applied.

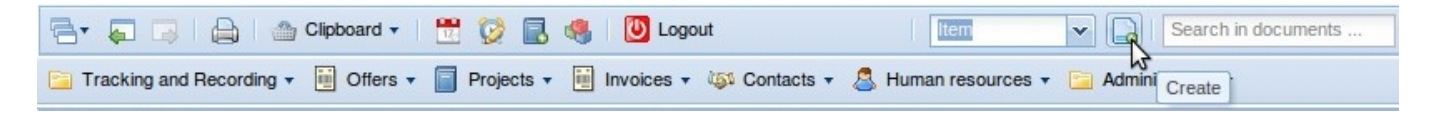

After confirming the action a new document is generated.

3/4

| Item 1                   |              |  |
|--------------------------|--------------|--|
| Document • Edit • View • |              |  |
| Master data Details Misc |              |  |
| Item                     | 1            |  |
| Name                     |              |  |
| ShortName                |              |  |
| Description              |              |  |
| GoodsGroup               |              |  |
| Unit                     |              |  |
| Purchase price           | EUR          |  |
| Selling price            | EUR          |  |
| Supplier                 | Age x        |  |
| Commission rate          | %            |  |
| DeliveryTime             | d            |  |
| Prices                   | No entries 🔻 |  |

After all information is entered, the document is saved using  $\square$ . In the example a new item "QM-Module 1.2" is created. This "external service" is based on internal development, which should be sold at EUR 2.200,00 each. Here, the internal price/purchase price is the calculated rate from the product development.

Last update: 2019/10/25 en:handbuch:kapitel\_3:3.11.09\_artikelverwaltung https://infodesire.net/dokuwiki/doku.php?id=en:handbuch:kapitel\_3:3.11.09\_artikelverwaltung&rev=1284722917 14:09

| Item 1                   |                                          |  |
|--------------------------|------------------------------------------|--|
| Document * Edit * View * |                                          |  |
| Master data Details Misc |                                          |  |
| Item                     | 1                                        |  |
| Name                     | QM-Module 1.2                            |  |
| ShortName                |                                          |  |
| Description              | Optional QM-Module for Projectile        |  |
| GoodsGroup               |                                          |  |
| Unit                     | Pieces 💌                                 |  |
| Purchase price           | 1200,00 EUR                              |  |
| Selling price            | 2.200,00 EUR                             |  |
| Supplier                 | Information Desire Software Gm 🗸 🕀 🖓 🕅 🗙 |  |
| Commission rate          | 96                                       |  |
| DeliveryTime             | d                                        |  |
| Prices                   | No entries 🔻                             |  |

From:

https://infodesire.net/dokuwiki/ - Projectile-Online-Handbuch

Permanent link: https://infodesire.net/dokuwiki/doku.php?id=en:handbuch:kapitel\_3:3.11.09\_artikelverwaltung&rev=1284722917

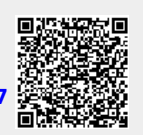

Last update: 2019/10/25 14:09